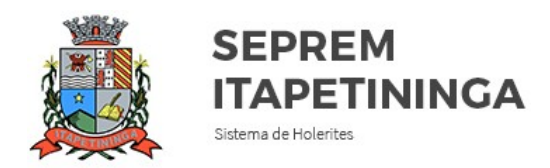

# MANUAL INFORMATIVO DE CONSULTA DE HOLERITES

### 1 - Acesso ao portal de consultas

Para consultar seu holerite, você deverá retirar pessoalmente uma senha provisória no SEPREM e acessar o site de consultas no endereço eletrônico **rppsitape.com.br** 

#### 2- Primeiro acesso

Após acessar o endereço eletrônico acima, digite seu **CPF** e **sua senha provisória** (fornecida pelo SEPREM).

| SEPREM<br>ITAPETININGA<br>Sterma de Holerites |
|-----------------------------------------------|
| ACESSE AGORA                                  |
| L DIGITE SEU CPF                              |
| DIGITE SUA SENHA                              |
| ✓ ACESSAR                                     |

Obs: Seu acesso será bloqueado se você errar na digitação de sua senha por três vezes seguidas.

#### 3- Seu acesso foi bloqueado ou você esqueceu a sua senha, o que fazer?

Você deverá comparecer na sede do SEPREM e solicitar novamente uma senha provisória para reabilitar seu acesso.

## 4- Consultando os Holerites

Para fazer a consulta, você deverá selecionar o mês e o ano que deseja obter informações referentes ao seu holerite e clicar em **Consultar**.

| CONSULTAR HOLERITES |   |                 |   |  |  |  |  |
|---------------------|---|-----------------|---|--|--|--|--|
| SELECIONE O MÊS     | • | SELECIONE O ANO | ¥ |  |  |  |  |
|                     |   |                 |   |  |  |  |  |

Após clicar em **Consultar**, o sistema fará a pesquisa e trará as informações correspondentes à busca.

É possível **Fazer uma nova busca** de holerite com outro período, **Imprimir** seu holerite ou **Exportar** para o formato PDF.

| O QUE VOCÊ DESEJA FAZER?      |  |                     |  |  |  |  |
|-------------------------------|--|---------------------|--|--|--|--|
| <b>Q</b> FAZER UMA NOVA BUSCA |  | 🔎 EXPORTAR PARA PDF |  |  |  |  |

Sua senha é pessoal e intransferível. Guarde-a em um lugar seguro.

Em caso de dúvidas entre em contato pelo telefone **(15) 3271-0728** ou compareça na sede do SEPREM, à Rua Domingos José Vieira, no 1181, Centro, Itapetininga – SP.